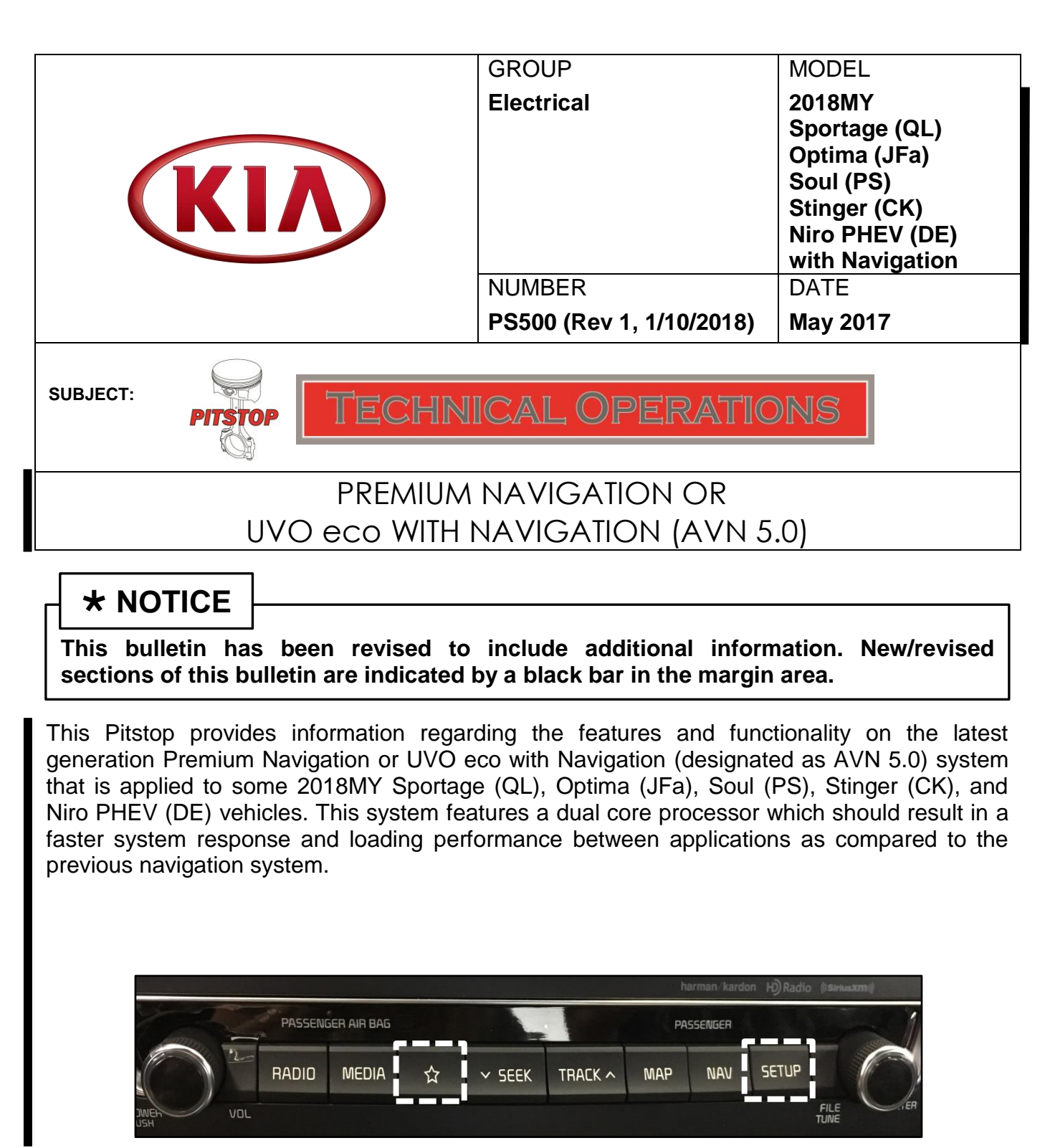

Custom and Setup Button layout on the 2018 Optima (JFa) with AVN 5.0

## Some features and functionality differences to note include:

# The Custom Button

Allows the user to choose or customize quick access to one of several available system features.

1. Press the SETUP button

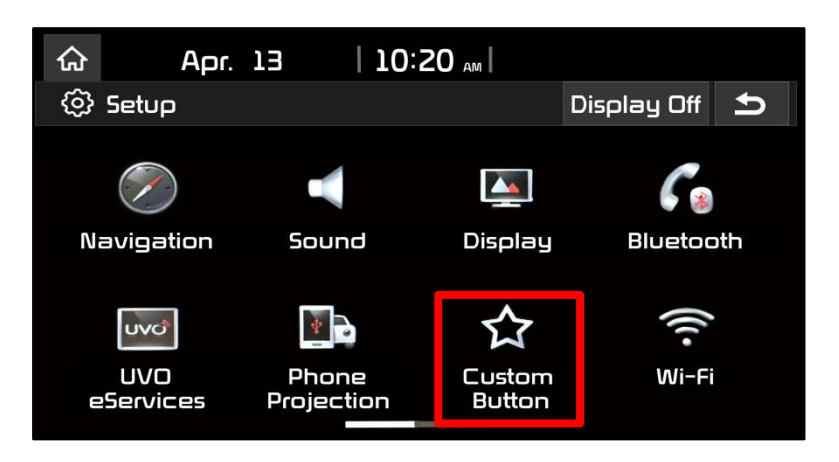

- 2. Press the Custom button icon
- 3. Select one of the available features:
  - None (default)
  - o Phone
  - UVO eServices
  - Phone Projection (Apple CarPlay or Android Auto)
  - Data Services (Sirius XM and HD Data Services)
  - Home (Home Screen)
  - My Menu (Customizable Menu)
  - o Bluetooth Audio
  - Display On/Off (Turns display on or off)

### Pairing a Phone

The Bluetooth pairing process is different with this platform compared to previous Kia models and platforms.

1. In order to pair a phone, press the green or white "Call" button on the steering wheel:

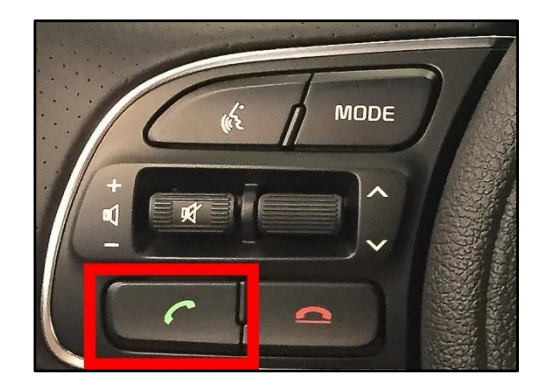

- 2. Turn Bluetooth on from the device (phone) in order to search and select the vehicle name on the phone (Kia Motors) that matches the name on the screen.
- 3. Follow the instructions on the device to confirm the passkey displayed.
- 4. Press OK or Pair to complete the pairing. Be sure to allow phonebook download and future auto connection requests on the phone.

### **Phone Projection**

The icon to set up Apple CarPlay and/or Android Auto is now labeled as "Phone Projection" instead of "Connectivity". The instructions for setting up CarPlay or Android Auto are unchanged.

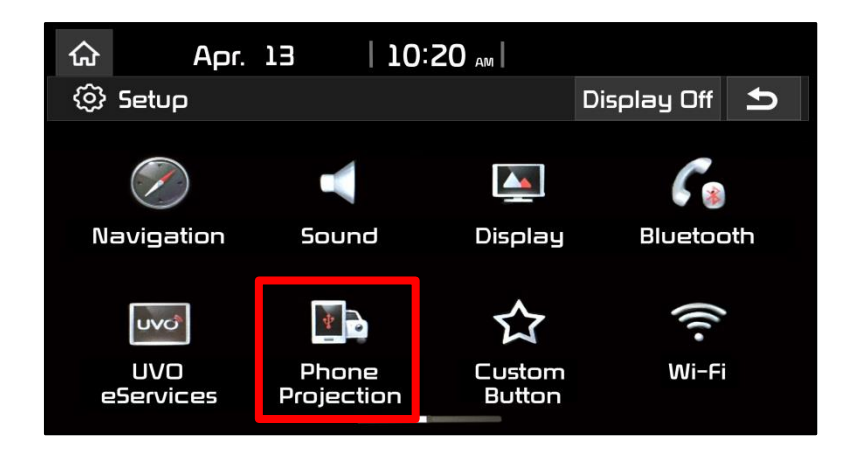

### My Menu

Allows a customer to select favorites or often used features for easy access in one place. The items can then be rearranged by the user (press and hold an item to drag it to another position).

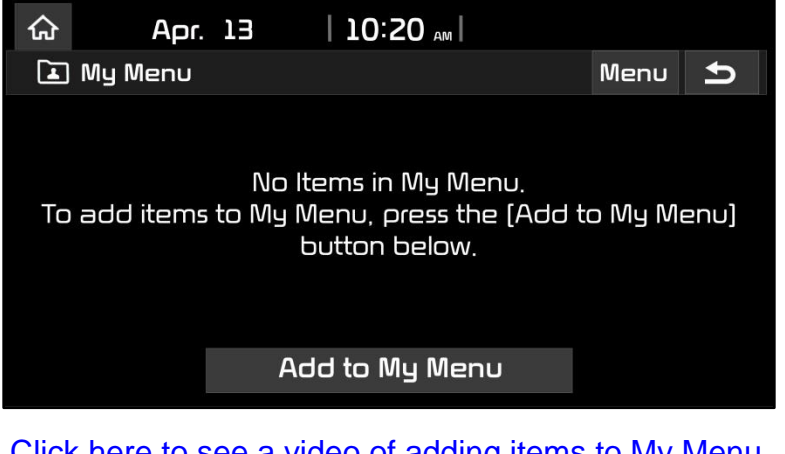

<u>Click here to see a video of adding items to My Menu.</u> <u>Click here to see a video of item rearrangement in My Menu.</u>

### **Advanced Settings**

Allows the user to select preferred functionality for media change notifications, steering wheel mode button, and a new "Return to Map" feature.

| Apr.               | 13   10:20 <sub>AM</sub>                                                                            |                                                                                                    |
|--------------------|----------------------------------------------------------------------------------------------------|----------------------------------------------------------------------------------------------------|
| Advanced Settings  |                                                                                                    |                                                                                                    |
| a Change<br>ation  | Media Notification on Top Area                                                                      |                                                                                                    |
| ng Wheel<br>Button | Briefly displays media information whenever<br>content changes, except on Media playing<br>screens. | r the                                                                                                    |
| n to Map:<br>me    |                                                                                                    |                                                                                                    |
|                    |                                                                                                    |                                                                                                    |
|                    |                                                                                                    |                                                                                                    |
|                    | Apr.<br>Advance<br>Change<br>a Change<br>ation<br>ng Wheel<br>Button<br>n to Map:<br>me             | Apr. 13 10:20 AM   Advanced Settings   Change   ation   ng Wheel   Button   n to Map:   me   Briefly displays media information whenever content changes, except on Media playing screens. |

- Media Change Notifications
   If selected, briefly displays the media information whenever the content changes (except on screens that already display the media playing).
- Steering Wheel Mode Button Allows the user to choose the items that will be displayed or not displayed when the steering wheel "Mode" button is pressed. Basically allows the user to skip media modes that the user does not use.
- Return to Map: Set Time Allows the user to choose to have the radio or media screen switch automatically to the navigation map screen after a period of time (5, 10, or 20 seconds) if feature is turned on.

#### **Navigation Volume**

Allows the user to choose how they want to adjust the navigation volume in the map screen (using the volume knob or on screen buttons or just using the map touch screen buttons.)

Note: Some customers may prefer for the navigation volume setting to be controlled separately from the media/radio volume.

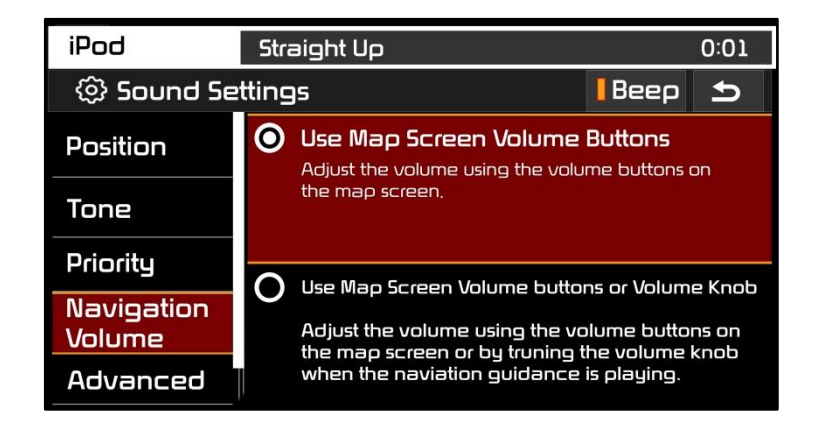